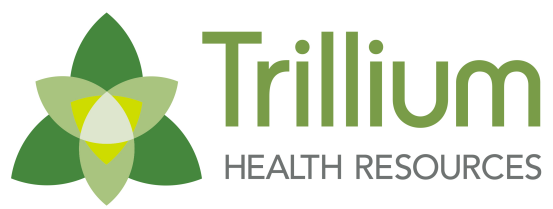

Transforming Lives. Building Community Well-Being.

| QUESTION                                                                                                    | RESPONSE                                                                                                    |
|----------------------------------------------------------------------------------------------------|----------------------------------------------------------------------------------------------------|
| Am I able to bill at this time with an inactive NPI?                                                                                                    | No, it is not possible to bill with an inactive NPI. The NPI needs to be active in NC Tracks with the Medicaid health benefit plan b                                                                                                    |
| Can I continue to bill Trillium while I wait for NC Tracks to get my NPI # correct?                                                                                                    | No. We are getting Medicaid Encounter denials on our end in NC Tracks without the new NPI being active in NC Tracks. This is t                                                                                                    |
| After I make the required changes in<br>NC Tracks, what will happen with the<br>taxonomy that was assigned to me<br>by Trillium?                                                           | Trillium does not assign taxonomy codes. Select the appropriate taxonomy code in NC Tracks. Once your taxonomy code has b Services contact or email <u>NetworkServicesSupport@TrilliumNC.org</u> .                                                                                                    |
| My NPI # has been made inactive.<br>What should I do?                                                                                                    | The next step would be to get your NPI # active in NC Tracks and notify Trillium once this is complete so that we may update our contact or email <u>NetworkServicesSupport@TrilliumNC.org</u> once the NPI # has been made active in NC Tracks.                                                                                                    |
| What do I need to do when<br>taxonomy has been inactivated in<br>NC Tracks and Trillium?                                                                                                   | <ol> <li>Determine which drop down menus to select in order to locate a specific taxonomy of interest by reading this document:<br/>https://www.nctracks.nc.gov/content/dam/jcr:e8962a69-fb04-423c-a33b-ef8f1fa0a05c/JA%20-%20Area%20of%20Specialzia</li> <li>Specific taxonomy codes can be found here: http://www.wpc-edi.com/reference/codelists/healthcare/health-care-provide</li> <li>Update the taxonomy code in NC Tracks by following the directions in this document:<br/>https://www.nctracks.nc.gov/content/dam/jcr:2750d77d-b0f9-479f-a4e4-c1b51c554ba4/JA%20-<br/>%20How%20to%20How%20to%20View%20and%20Update%20Taxonomy%20on%20the%20provider%20profile%20in%20N</li> <li>Once the change has been approved by NC Tracks, inform your Network Services contact or email NetworkServicesSupport</li> </ol> |
| What do I do when the site and taxonomy do not match in NC Tracks?                                                                                                    | <ol> <li>Update the taxonomy code in NC Tracks by following the directions in this document:<br/><u>https://www.nctracks.nc.gov/content/dam/jcr:2750d77d-b0f9-479f-a4e4-c1b51c554ba4/JA%20-</u><br/><u>%20How%20to%20How%20to%20View%20and%20Update%20Taxonomy%20on%20the%20provider%20profile%20in%20N</u></li> <li>Once the change has been approved by NC Tracks, inform your Network Services contact or email <u>NetworkServicesSuppc</u></li> </ol>                                                                                                    |
| My taxonomy has been approved in NC Tracks. What needs to be submitted to Trillium and to whom?                                                                                            | Inform your Network Services contact of the approval or email <u>NetworkServicesSupport@TrilliumNC.org</u> .                                                                                                    |
| We need to update the taxonomies<br>linked to each of our sites in NC<br>Tracks so that we can select the<br>appropriate taxonomy code for<br>billing. How do we complete this<br>process? | <ol> <li>Update the taxonomy code in NC Tracks by following the directions in this document:<br/><u>https://www.nctracks.nc.gov/content/dam/jcr:2750d77d-b0f9-479f-a4e4-c1b51c554ba4/JA%20-</u><br/><u>%20How%20to%20How%20to%20View%20and%20Update%20Taxonomy%20on%20the%20provider%20profile%20in%20N</u></li> <li>Once the change has been approved by NC Tracks, inform your Network Services contact or email <u>NetworkServicesSuppc</u></li> </ol>                                                                                                    |
| How do we change our taxonomy<br>code to match our NPI number?                                                                                                    | Taxonomy codes and NPI #s are not going to match as they are different sets of numbers. Taxonomy would be based on the servent of the taxonomy code can be accomplished by following the directions in this document: <a href="https://www.nctracks.nc.go">https://www.nctracks.nc.go</a><br><a href="https://www.nctracks.nc.go">https://www.nctracks.nc.go</a><br><a href="https://www.nctracks.nc.go">https://www.nctracks.nc.go</a><br><a href="https://www.nctracks.nc.go">https://www.nctracks.nc.go</a><br><a href="https://www.nctracks.nc.go">https://www.nctracks.nc.go</a>                                                                                                    |

Once the change has been approved by NC Tracks, inform your Network Services contact or email <u>NetworkServicesSupport@TrilliumNC.org</u>.

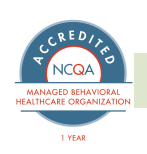

## **Trillium FAQ for NC Tracks**

before it can be added to our system.

the reason why we cannot continue to allow billing.

been approved by NC Tracks, notify your Network

system. You can notify your Network Services

ation%20Taxonmy%20Lookup%2020170531.pdf er-taxonomy-code-set/

NCTracks%2020170531.pdf ort@TrilliumNC.org.

NCTracks%2020170531.pdf ort@TrilliumNC.org

NCTracks%2020170531.pdf ort@TrilliumNC.org.

vice(s).

ov/content/dam/jcr:2750d77d-b0f9-479f-a4e4profile %20in%20NCTracks%2020170531.pdf

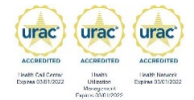

| QUESTION                                                                                                  | RESPONSE                                                                                                    |
|----------------------------------------------------------------------------------------------------|----------------------------------------------------------------------------------------------------|
| My taxonomy number for my claim<br>submission is not showing up. How<br>do I correct this?                | Follow the steps outlined in this document to add billing and rendering provider taxonomy information to a claim: <a href="https://www.nd/4418-8c5d-7f1a892051d8/JA%20-%20Edit%2007011%20-%20How%20Information%20Information%20Inf</td> |
| The current taxonomy we use is<br>being eliminated. Which taxonomy<br>do we use?                          | <ol> <li>Determine which drop down menus to select in order to locate a specific taxonomy of interest by reading this document:<br/><u>https://www.nctracks.nc.gov/content/dam/jcr:e8962a69-fb04-423c-a33b-ef8f1fa0a05c/JA%20-%20Area%20of%20Specialzia</u></li> <li>You can find specific taxonomy codes here: <u>http://www.wpc-edi.com/reference/codelists/healthcare/health-care-provider-</u></li> <li>Update the taxonomy code in NC Tracks by following the directions in this document:<br/><u>https://www.nctracks.nc.gov/content/dam/jcr:2750d77d-b0f9-479f-a4e4-c1b51c554ba4/JA%20-</u><br/><u>%20How%20to%20How%20to%20View%20and%20Update%20Taxonomy%20on%20the%20provider%20profile%20in%20N</u></li> <li>Once the change has been approved by NC Tracks, inform your Network Services contact or email <u>NetworksServicesSupport</u></li> </ol>                                                                                                    |
|                                                                                                    | *** Ensure that the appropriate NPI and taxonomy codes are assigned to the appropriate site ***                                                                                                    |
| We have many claims denials due to<br>not being set up in NCTracks<br>correctly. How can we rectify this? | <ol> <li>Ensure you've completed the re-credentialing process. If you have not, follow the steps outlined in this document: https://weib9-4df2-87c0-f52e16259dc4/JA%20-%20How%20to%20Complete%20the%20Re-Credentialing-Re-verification%20process</li> <li>Ensure your provider record is correct by addressing any issues such as site, NPI, Taxonomy, etc. by following the steps out particular issue below:         <ul> <li>a) Service location change or affiliating individual provider with a group: https://www.nctracks.nc.gov/content/dam/jcr</li> <li>6849f87c0ef6/How%20to%20Add%20a%20Service%20Location%20and%20Affiliate%20Final%2020170531.pdf</li> <li>b) Change/update physical address: https://www.nctracks.nc.gov/content/dam/jcr:3cc07c70-2101-4b1b-bf3f-0a2536ee</li> <li>%20How%20to%20Change%20the%20Primary%20Physical%20Address%20Location%20in%20NCTracks%202017053</li> <li>c) Selecting Taxonomy code needed: https://www.nctracks.nc.gov/content/dam/jcr:2750d77d-b0f9-479f-a4e4-c1b51c554ba4/, %20How%20to%20to%20to%20View%20and%20Update%20Taxonomy%20on%20the%20provider%20profile%20i</li> </ul> </li> <li>*** Once your changes have been made AND approved by NC Tracks, inform your Network Services contact or email NetworkService</li> </ol>                                                                                                    |
| How do I update an expired<br>taxonomy in both NC Tracks and<br>Trillium?                                 | <ol> <li>Find the appropriate taxonomy code by following the steps outlined in this document: <u>https://www.nctracks.nc.gov/conteref8f1fa0a05c/JA%20-%20Area%20of%20Specialziation%20Taxonmy%20Lookup%2020170531.pdf</u></li> <li>Find specific taxonomy codes here: <u>http://www.wpc-edi.com/reference/codelists/healthcare/health-care-provider-taxonom</u></li> <li>Update your taxonomy code by following the steps outlined in this document: <u>https://www.nctracks.nc.gov/content/dam/jc1b51c554ba4/JA%20-%20How%20to%20How%20to%20View%20and%20Update%20Taxonomy%20on%20the%20provider</u></li> <li>After NC Tracks has approved your changes, submit verification of the approval to your Network Services contact or email</li> </ol>                                                                                                    |
| What is a Public Consulting Group<br>(PCG) review?                                                        | <ul> <li>Public Consulting Group (PCG) is the contracted vendor for the Division of Medical Assistance.</li> <li>When service locations are added or information related to the service location is added to a provider record in NC Tracks,</li> <li>A review by PCG is independent of any LME/MCO functions.</li> <li>Please reference Joint Communication Bulletin #J226 for further information. You may access the bulletin here:<br/>https://files.nc.gov/ncdhhs/documents/files/Joint%20Communication%20Bulletin%20%23J226%20Process%20for%20Addir</li> </ul>                                                                                                    |

ctracks.nc.gov/content/dam/jcr:690182f1-cab5-

<u>%20052417.pdf</u>

ation%20Taxonmy%20Lookup%2020170531.pdf r-taxonomy-code-set/

NCTracks%2020170531.pdf port@trilliumnc.org.

/www.nctracks.nc.gov/content/dam/jcr:030c0d61ss%20in%20NCTracks%2020150219a.pdf

tlined in the documents pertaining to your

cr:8cf45512-45dd-426d-8b9b-

<u>ee1ff/JA%20-</u> <u>31.pdf</u> a0a05c/JA%20-

<u>/JA%20-</u> )in%20NCTracks%2020170531.pdf ervicesSupport@TrilliumNC.org. ent/dam/jcr:e8962a69-fb04-423c-a33b-

<u>my-code-set/</u> /jcr:2750d77d-b0f9-479f-a4e4er%20profile%20in%20NCTracks%2020170531.pdf NetworkServicesSupport@TrilliumNC.org.

s, this triggers an onsite review by PCG.

ing%20Service%20Locations.pdf